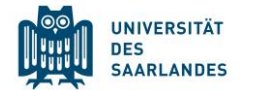

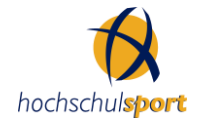

## Verkauf einbuchen

1. Service  $\rightarrow$  Buchung/ Verkauf

| aking SYSTEM<br>businessPOINT                                    | Suchen Neu Leeren Bon                                 |          |                   |
|------------------------------------------------------------------|-------------------------------------------------------|----------|-------------------|
| VERWALTUNG                                                       | Kunde                                                 |          | Warenkorb: 0,00 € |
| SERVICE<br>Buchen/Verkaufen<br>Checkin/Checkout<br>Kassenbericht |                                                       |          |                   |
| KALENDER                                                         | 2                                                     |          |                   |
| E-MAIL VERTEILER                                                 |                                                       |          |                   |
|                                                                  |                                                       |          | DF & DDF/TFN      |
|                                                                  | Kunden Historie                                       | Aktuelle | •                 |
|                                                                  | BEZEICHNUNG SEMESTER DATUM GUTHABE ACCOUNT STATU INFO |          |                   |
| 0                                                                | STORNO ABOPROTOKOLL ABO ABTRAGEN                      |          |                   |

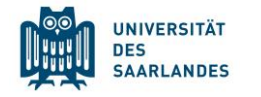

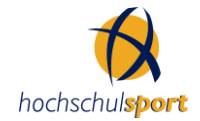

## 2. Kunden suchen

| akay SYSTEM<br>businessPOINT                                                                                         | Suchen Neu Leeren Bon            |                                                                                                    |                                                                                                    |                                                       |                                                                                                |                                                     |    |           |          |                   |
|----------------------------------------------------------------------------------------------------|----------------------------------|----------------------------------------------------------------------------------------------------|----------------------------------------------------------------------------------------------------|-------------------------------------------------------|------------------------------------------------------------------------------------------------|-----------------------------------------------------|----|-----------|----------|-------------------|
| VERWALTUNG                                                                                                    | Kunde                            |                                                                                                    |                                                                                                    |                                                       |                                                                                                |                                                     |    |           |          | Warenkorb: 0,00 € |
| SERVICE<br>Buchen/Verkaufen<br>Checkin/Checkout<br>Kassenbericht<br>KALENDER<br>E-MAIL VERTEILER<br>STATISTIK<br>APP | Kunde                            | SUCHE<br>Suchname   Suchname  Suchname  SuchNAME  Kempf, Florina  Kempf, Luise  Kempf, Sarah  Kempf, Till  Kempf, Yolanda | <ul> <li>Kempf</li> <li>VORNAME</li> <li>Florina</li> <li>Josephine</li> <li>Luise</li> <li>Sarah</li> <li>Titil</li> <li>Yolanda</li> </ul> | NACHNAME<br>Kempf<br>Kempf<br>Kempf<br>Kempf<br>Kempf | GEBURTSTAG<br>11.09.2005<br>30.03.1999<br>21.03.1999<br>07.07.1986<br>21.09.2001<br>05.12.2003 | STATUS<br>Aktiv<br>Aktiv<br>Aktiv<br>Aktiv<br>Aktiv | OK | ABBRECHEN | Aktuelle | Warenkorb: 0,00 € |
| <b>Q</b>                                                                                                    | STORNO ABOPROTOKOLL ABO AETRAGEN |                                                                                                    |                                                                                                    |                                                       |                                                                                                |                                                     |    |           |          |                   |

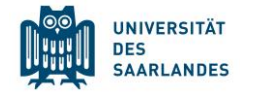

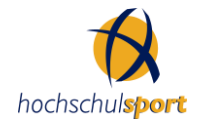

## 3. Uni Fit und aktuelles Jahr auswählen

| aking SYSTEM<br>businessPOINT                         |                                      |                    |
|-------------------------------------------------------|--------------------------------------|--------------------|
| VERWALTUNG                                            | Kunda Varkauf Kassiaran              | Warenkorb: 0,00 €  |
| SERVICE                                               | Kunde verkauf Kassleren              |                    |
| Buchen/Verkaufen<br>Checkin/Checkout<br>Kassenbericht | Suchen  Alle Uni-Fit 2024            | $\rightarrow$      |
| KALENDER                                              | Differenzbetrag                      | <b>5 00 (</b> 日) ▲ |
| E-MAIL VERTEILER                                      |                                      | 5,00 € ◯           |
| STATISTIK                                             | Einführungskurs Uni-Fit Bedienstete  | 22,00 € 👾          |
| АРР                                                   | Ernährungsanalyse                    | 49,00 € (\7        |
|                                                       | fit4more Mehrwegbecher               | 2,50 € 🛱           |
|                                                       | fit4more Mehrwegbecher 10            | 25,00 € (ਸ)        |
|                                                       | Flossing                             | 15,00 € 🛱          |
|                                                       | Gutschein Einführungskurs Bedienstet | 22,00 € 🛱          |
|                                                       | Gutschein Einführungskurs Student    | 18,00 € 🛱          |
|                                                       | Handtuch - anthrazit                 | 6,00 € (ਸ)         |
|                                                       | Handtuch - flieder                   | 6,00 € (ਸ)         |
|                                                       | Handtuch - hellblau                  | 6,00 € (           |
|                                                       | Handtuch - pink                      | 6,00 € (ਸ)         |
|                                                       | Kartenclip                           | 1,50 € 🛱           |
|                                                       | Kinesio-Taping                       | 10,00 € (₩)        |
|                                                       | Life-Style-Analyse                   | 49,00 € (ਸ)        |
| <b>9</b>                                              |                                      |                    |

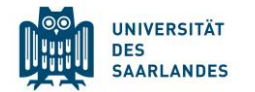

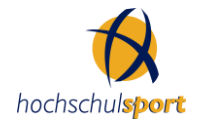

- 4. Gewünschten Artikel in Warenkorb legen (kleiner Einkaufswagen rechts)
- 5. Dann auf Pfeil rechts oben
- 6. Bankkonto 1 auswählen und "kassieren"
- 7. Rechnungen über Kundensuche im BP überprüfen

| aktiv SYSTEM<br>businessPOINT                         | Suchen Neu Leeren Bon            |                  |   |                    |         |                    |  |
|-------------------------------------------------------|----------------------------------|------------------|---|--------------------|---------|--------------------|--|
| SERVICE                                               | Kunde Verkauf Kassieren          |                  |   | Wa                 | renkorb | ): 6,00 €          |  |
| Buchen/Verkaufen<br>Checkin/Checkout<br>Kassenbericht | Filter: Nur dieser Kassenvorgang |                  | S | Gumme:<br>Gegeben: |         | <b>6,00 €</b><br>0 |  |
| KALENDER                                              | BEZEICHNUNG Handtuch - flieder   | BETRAG<br>6.00 € |   | Differenz:         |         | -6,00 €            |  |
| E-MAIL VERTEILER                                      |                                  | 0,000            | _ | 7                  | 8       | 9                  |  |
| STATISTIK                                             |                                  |                  |   | 4                  | 5       | 6                  |  |
| Арр                                                   |                                  |                  | ĺ | 1                  | 2       | 3                  |  |
|                                                       |                                  |                  |   | 0                  |         | с                  |  |
|                                                       |                                  |                  | [ | Bankkonto 1        |         | •                  |  |
|                                                       |                                  |                  | [ | Kassieren          |         |                    |  |
|                                                       |                                  |                  | [ | estätigung         |         |                    |  |

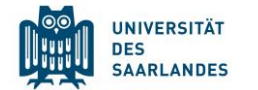

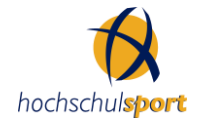

8. offenen Rechnungen werden hier angezeigt

| KUNDE           |          |         |            |        |            |            |         |            |           |         |         |        |        |      |      |       |
|-----------------|----------|---------|------------|--------|------------|------------|---------|------------|-----------|---------|---------|--------|--------|------|------|-------|
| Speid           | hern:    | Drucken | 0<br>Email | W      | Rechnunger | History    | Marke   | r ¥        |           |         |         |        |        |      |      |       |
| ALLGEMEIN KUP   | RSE      | RECHNU  | UNGEN      |        |            |            |         |            |           |         |         |        |        |      | - 1  | ×     |
| Geschlecht:     | wei      | C       | Offen      |        | Bezahlt    | Sto        | miert   | Rüc        | kbelastet |         | Alle    |        |        |      |      |       |
| Titel:          |          | VERWEN  | NDUNGSZV   | VECK   | BETR       | AG FÄLLIG  | RECHN   | IUNG BU    | JCHUNG    | KONT    | D ZURÜ  | СК /   | STATUS | MAHN | BEME | RKUNG |
| Vorname:        | Jose     |         |            |        |            |            |         |            |           |         |         |        |        |      |      |       |
| Nachname:       | Kerr     |         |            |        |            |            |         |            |           |         |         |        |        |      |      |       |
| Suchname:       | Ken      |         |            |        |            |            |         |            |           |         |         |        |        |      |      |       |
| Status:         | Bed      |         |            |        |            |            |         |            |           |         |         |        |        |      |      |       |
| Geburtstag:     |          |         |            |        |            |            |         |            |           |         |         |        |        |      |      |       |
| Matrikelnummer: | 257      |         |            |        |            |            |         |            |           |         |         |        |        |      |      |       |
| Kartennummer:   | 880      |         |            |        |            |            |         |            |           |         |         |        |        |      |      |       |
| Straße:         | Frie     |         |            |        |            |            |         |            |           |         |         |        |        |      |      |       |
| PLZ, Stadt:     | 665      |         |            |        |            |            |         |            |           |         |         |        |        |      |      |       |
| Land:           | Deu      |         |            |        |            |            |         |            |           |         |         |        |        |      |      |       |
| Briefanrede:    | Seh      |         |            |        |            |            |         |            |           |         |         |        |        |      |      |       |
| Personalnummer: |          |         |            |        |            |            |         |            |           |         |         |        |        |      |      |       |
|                 | <b>I</b> |         |            |        |            |            |         |            |           |         |         |        |        |      |      |       |
|                 | l        | NEU     | BEARBEITE  | POSTEN | VERBUCHEN  | POSTEN STO | RNIEREN | RÜCKLASTSC | CHRIFT    | RUCKVOR | SCHAU M | AHNSTU | FE +1  |      | ОК   |       |